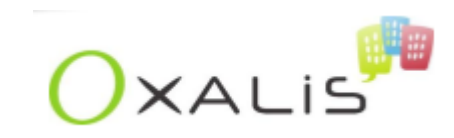

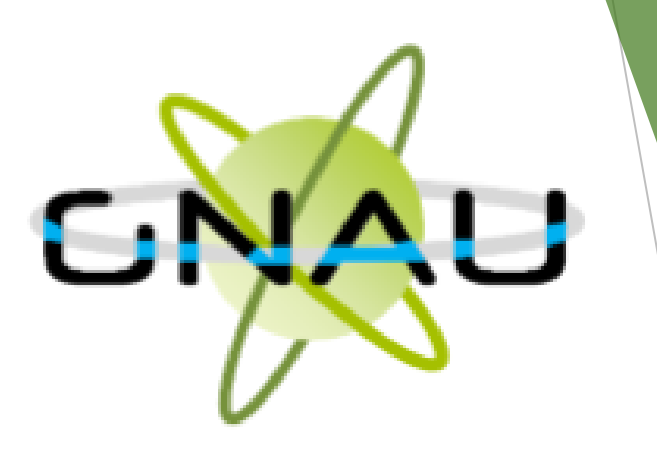

# Mode Opératoire du GNAU SVES

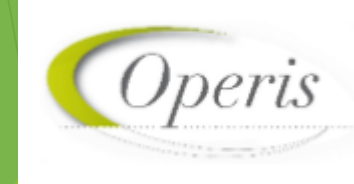

| S      | La loi ELAN                         |
|--------|-------------------------------------|
| 0      | Le GNAU SVES                        |
| M      | Se connecter                        |
| M<br>A | Les différents blocs du GNAU        |
| Î      | Les différentes étapes d'un dossier |
| R      | Le référentiel des mails GNAU       |
| E      | Paramétrage depuis l'admin          |

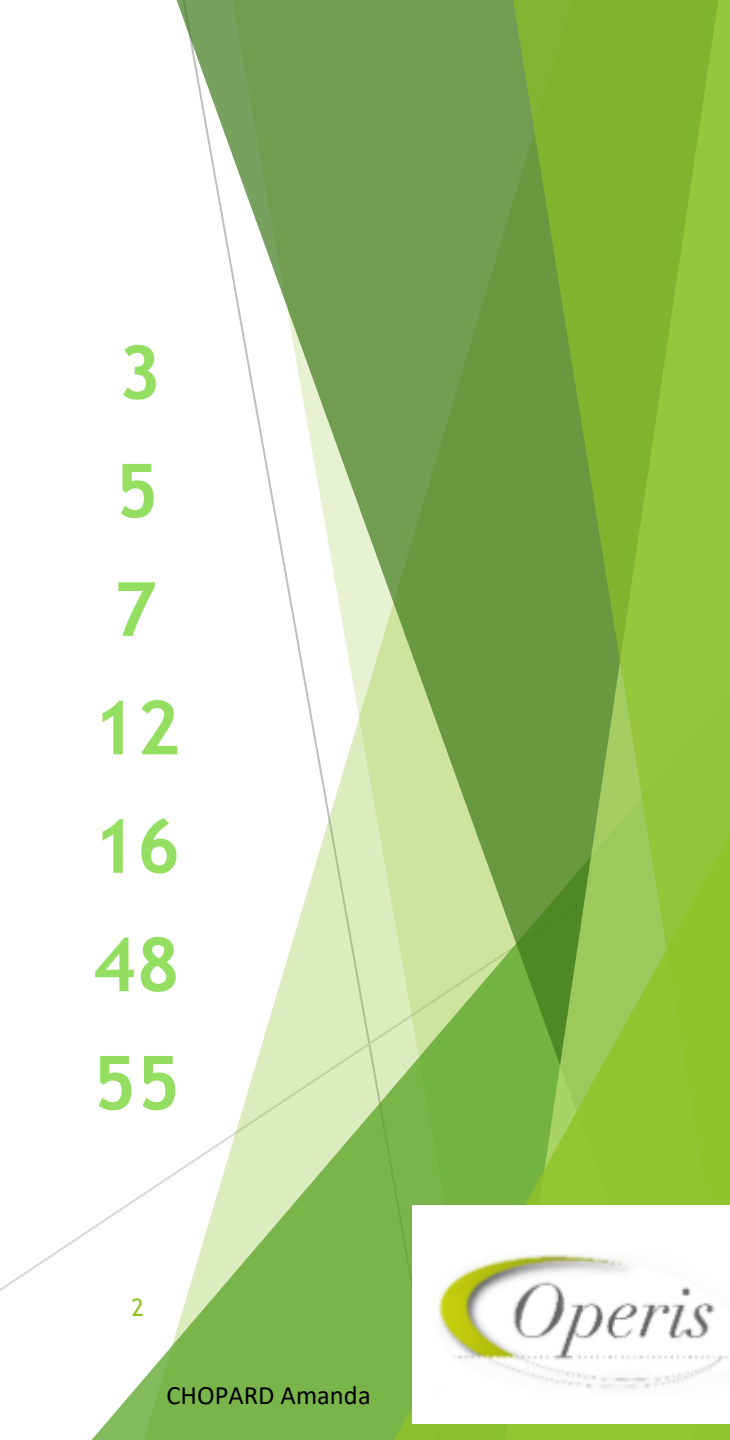

# La loi ELAN

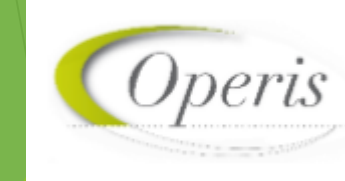

CHOPARD Amanda

La loi ELAN prévoit pour le 1<sup>er</sup> janvier 2022, la dématérialisation totale des demandes d'urbanisme, avec pour obligation à toutes les communes de plus de 3500 habitants :

- > D'accepter toutes demandes par voie électronique
- > De mettre en place un téléservice dédié, afin de réceptionner les demandes
- Dématérialisation complète du circuit d'instruction avec l'objectif d'échanger des données numériques liées aux dossiers entre les différents acteurs ( les centres instructeurs, les mairies, les services consultés ou encore les services de l'état)

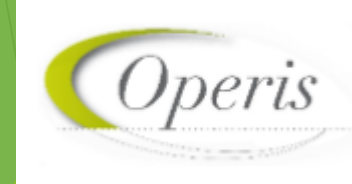

# Le GNAU SVES

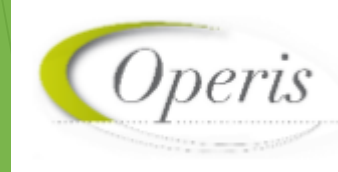

CHOPARD Amanda

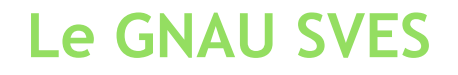

Le GNAU SVES est un portail lié aux communes, permettant aux pétitionnaires d'effectuer différentes démarches telles que :

- S'informer sur les divers règlements, zonages applicables à la collectivité et sur les notes d'urbanisme.
- > Créer un ou plusieurs dossiers de demande d'autorisation d'urbanisme
- > Saisir et suivre une demande d'urbanisme de bout en bout

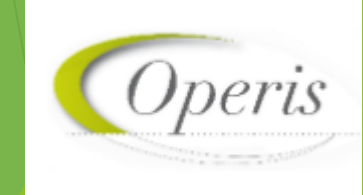

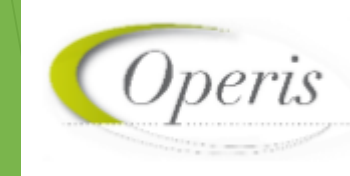

CHOPARD Amanda

Compte déjà créé

Un lien pour la réinitialisation du mot de passe sera envoyé à l'adresse mail du compte

Création du compte

France Connect : méthode sécurisée d'authentification mise en place par l'état (l'authentification est réservée aux personnes physiques et non morales)

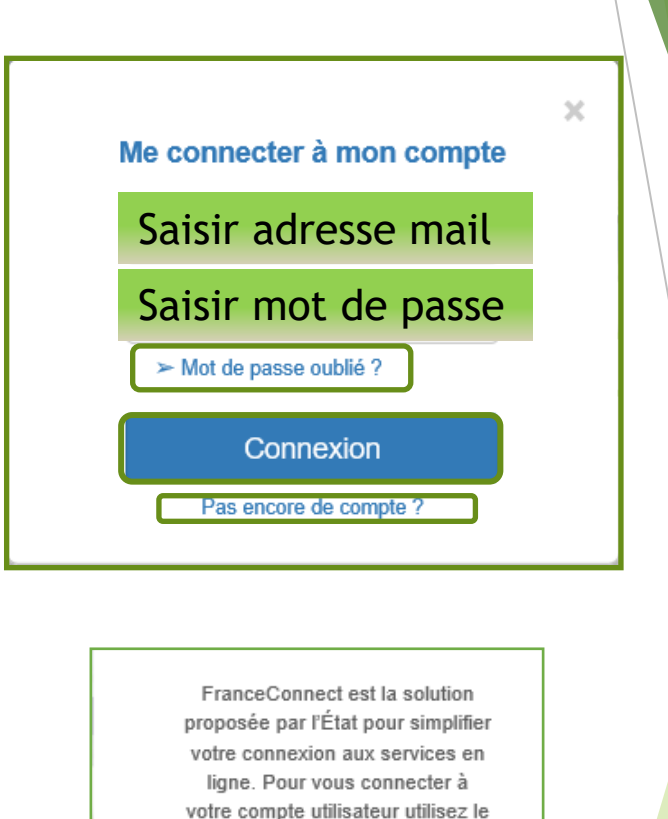

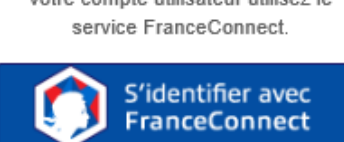

Qu'est-ce que FranceConnect ?

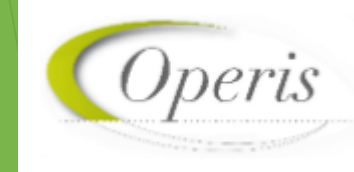

#### Création de compte

|                                                                                                  | mpte personnel             |
|--------------------------------------------------------------------------------------------------|----------------------------|
| Les champs marqués d'un * sont obligatoires                                                      |                            |
| Vos identifiants                                                                                 |                            |
| * Votre adresse électronique                                                                     |                            |
| nom@exemple.fr                                                                                   |                            |
| Confirmez votre adresse électronique                                                             |                            |
| nom@exemple.fr                                                                                   |                            |
| * Choisissez un mot de passe                                                                     |                            |
|                                                                                                  |                            |
| Pour être conforme à nos règles de sécurité, votre mot de passe doit contenir :                  |                            |
| <ul> <li>Au moins 3 des catégories suivantes : minuscules, majuscules, chiffres et/ou</li> </ul> | caractères spéciaux.       |
| Confirmez votre mot de passe                                                                     |                            |
|                                                                                                  |                            |
| Entrer le texte de l'image :                                                                     |                            |
| J'accepte les conditions générales d'utilisation                                                 |                            |
|                                                                                                  |                            |
| ANNULER                                                                                          | CREER MON COMPTE PERSONNEL |
| ANNULER                                                                                          | CREER MON COMPTE PERSONNEL |
| ANNULER<br>Créer mon co                                                                          | CREER MON COMPTE PERSONNEL |

| Utilisateur                      |                              |                 |
|----------------------------------|------------------------------|-----------------|
| Informations per                 | sonnelles                    |                 |
| Les champs marqués d'un astérisq | ue (*) sont obligatoires.    |                 |
| Civilité *                       | Madame                       |                 |
| Nom *                            | chopard                      |                 |
| Prénom *                         | amanda                       |                 |
| Type de compte                   | Particulier                  | Personne morale |
| Date de naissance *              | jj/mm/aaaa                   |                 |
| Lieu de naissance *              |                              |                 |
| Département de<br>naissance *    | 75- Paris                    |                 |
| Pays de naissance *              | France                       |                 |
|                                  | Enregistrer mes informations |                 |
|                                  | Enregistrer mes informations |                 |

Une fois connecté le bonhomme devient vert

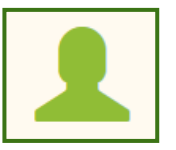

Les informations personnelles sont obligatoires, les coordonnées peuvent être complétées ultérieurement en cliquant sur 🛱

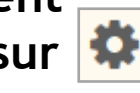

10

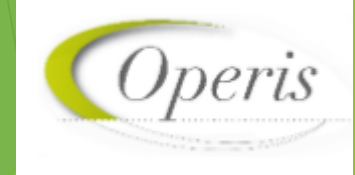

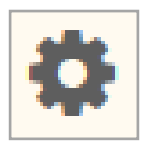

| Paramètres de compte |          |
|----------------------|----------|
| Utilisateur          | <b>.</b> |
| Confidentialité      |          |
| Informations         | i        |

### Confidentialité

#### Notifications

Recevoir un mail à chaque connexion

| Oui | Non                      |                     |
|-----|--------------------------|---------------------|
|     | Enregistrer mes paramètr | res de notification |

| Modifier le mot de passe                                                                                                    |
|----------------------------------------------------------------------------------------------------|
| Pour être conforme à nos règles de sécurité, votre mot de passe doit :<br>- Contenir au moins 8 caractères<br>- Contenir au moins 3 des catégories de caractères suivantes : minuscules, majuscules, chiffres et/ou caractères spéciaux |
| Nouveau mot de passe                                                                                                    |
| Confirmation du mot de passe                                                                                                    |
| Changer mon mot de passe                                                                                                    |

# Le mot de passe peut être modifié

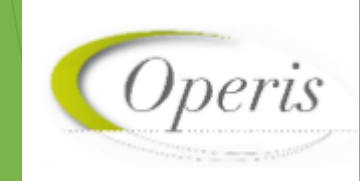

CHOPARD Amanda

# Les différents blocs du GNAU

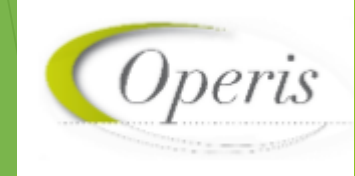

CHOPARD Amanda

## Les différents blocs du GNAU

S'INFORMER SUR LE RÈGLEMENT

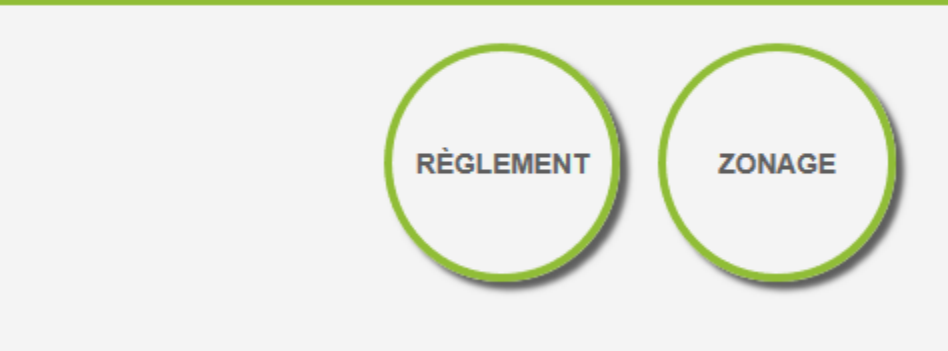

Depuis le configurateur du GNAU, il est possible d'ajouter des pastilles. Ex : Note d'urbanisme, elle permet de consulter les modalités d'obtention d'une note de renseignement d'urbanisme (NRU)

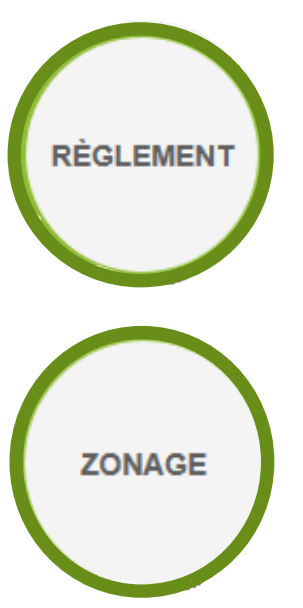

La pastille règlement permet de consulter les règlements du document de planification de l'urbanisme en vigueur sur la collectivité : Plan local d'urbanisme (PLU), Plan local d'urbanisme intercommunal (PLUi), Plan d'occupation des sols (POS).

La pastille zonage permet de consulter le plan des différentes zones d'urbanisme figurant au document de planification de l'urbanisme en vigueur sur la collectivité (PLU, PLUi, POS).

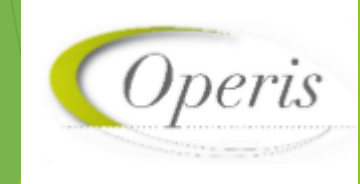

# Les différents blocs du GNAU

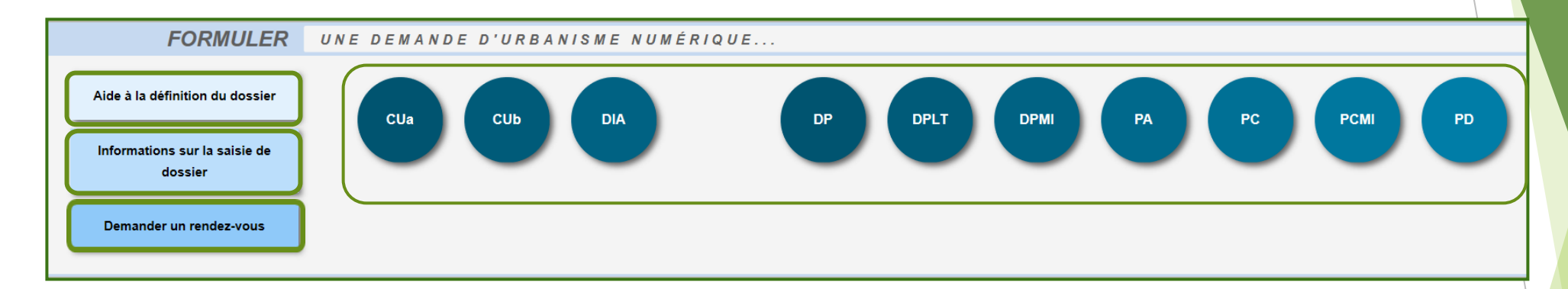

- Consulter les informations servant à déterminer le type de dossier à déposer selon les caractéristiques du projet d'urbanisme
- Consulter les préconisations de saisie d'un dossier, telles que les formats de fichier joint acceptés, ou leur taille maximale.
- Consulter les modalités de contact et de prise de rendez-vous avec le service instructeur. Non disponible dans toutes les collectivités.
- Lancement d'un dossier afin de le compléter ( avec la souris immobile, le libellé long s'affiche)

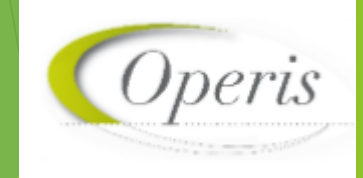

### Les différents blocs du GNAU

SUIVRE

MES DEMANDES D'URBANISME

Une fois le cerfa rempli et les pièces nécessaires à l'instruction du dossier envoyées, le pétitionnaire aura la possibilité de suivre les étapes de son dossier jusqu'à sa finalité.

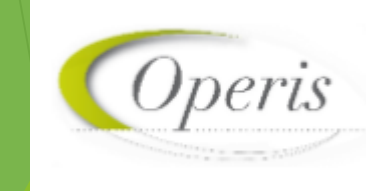

CHOPARD Amanda

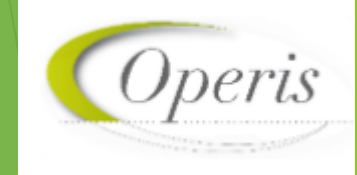

CHOPARD Amanda

#### Le pétitionnaire choisit le dossier qu'il veut transmettre

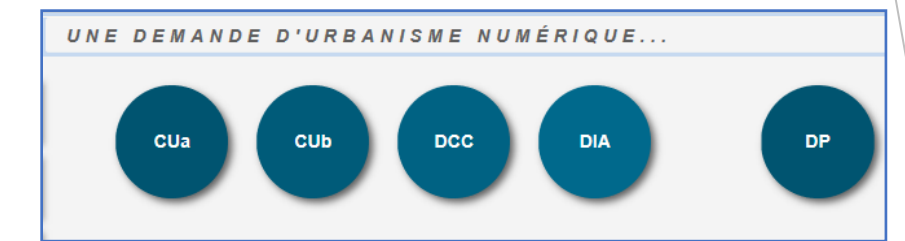

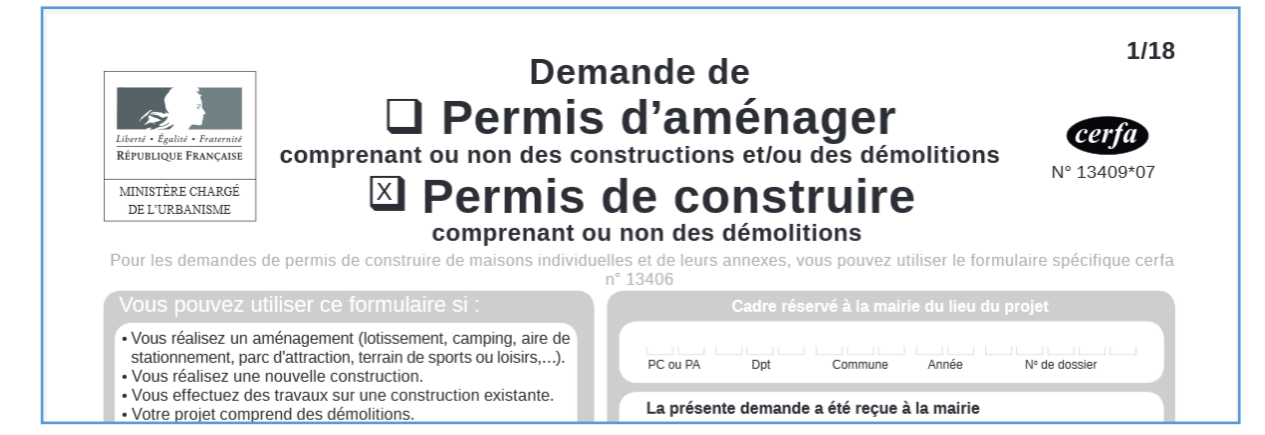

Le pétitionnaire remplit le cerfa, si il fait une description de son projet elle sera visualisable pour lui ainsi que pour la collectivité.

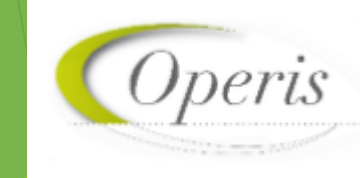

CHOPARD Amanda

Une fois le dossier sélectionné, le cerfa s'ouvre et le pétitionnaire peut le remplir.

| ← 1 sur 6                               | + |   |
|-----------------------------------------|---|---|
| Certificat d'urbanisme<br>d'information | > | ^ |
| Références cadastrales                  | > |   |
| Note descriptive succincte du projet    | > |   |
| Notice d'information                    | > |   |
| Pièces à joindre                        | > |   |
|                                         |   |   |

Il peut choisir la page à laquelle il veut se rendre avec les onglets de gauche

Il peut également se servir des pastilles situées sur la droite pour effectuer différentes étapes

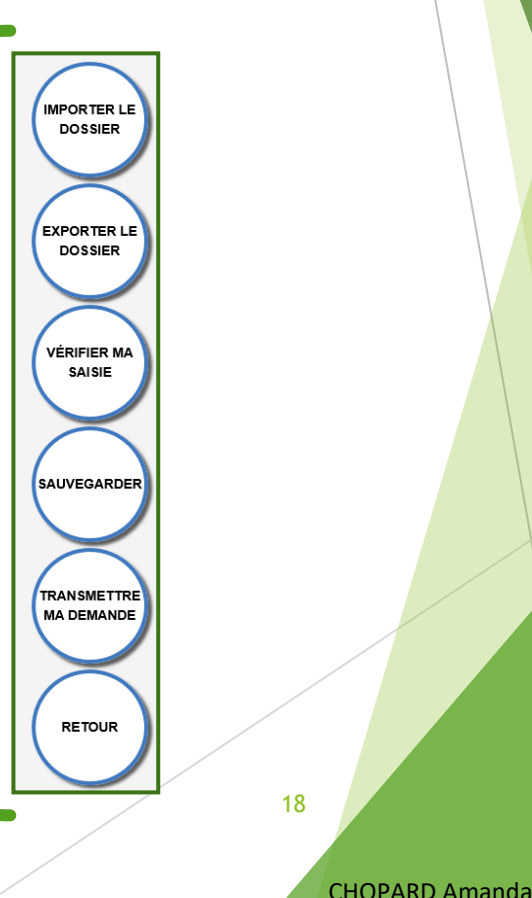

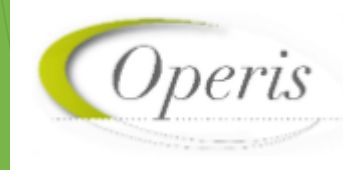

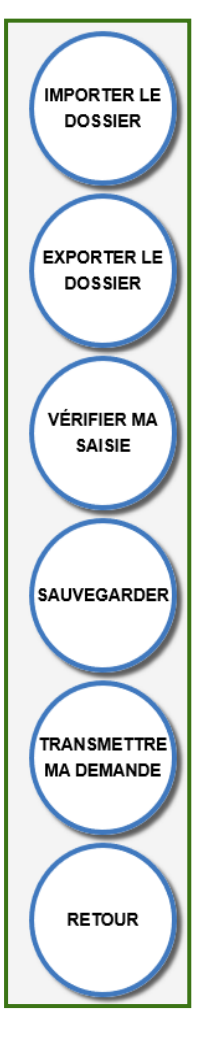

Il est possible d'importer le cerfa (du même type de dossier ) du PC vers le GNAU.

Il est possible d'exporter les documents et les cerfas du GNAU vers le PC

Un bloc apparait sur le côté gauche de l'écran permettant de corriger les erreurs saisies dans le cerfa, informer et cibler les cases non remplies

Permet de sauvegarder la saisie en cours du cerfa afin de la reprendre plus tard

Transmettre la demande au service instructeur (les cerfas incomplets ou comportant des erreurs ne pourront pas être transmis)

Retour à la page d'accueil du GNAU

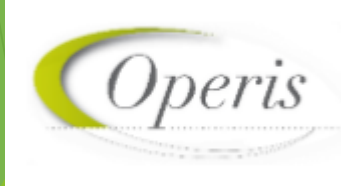

19

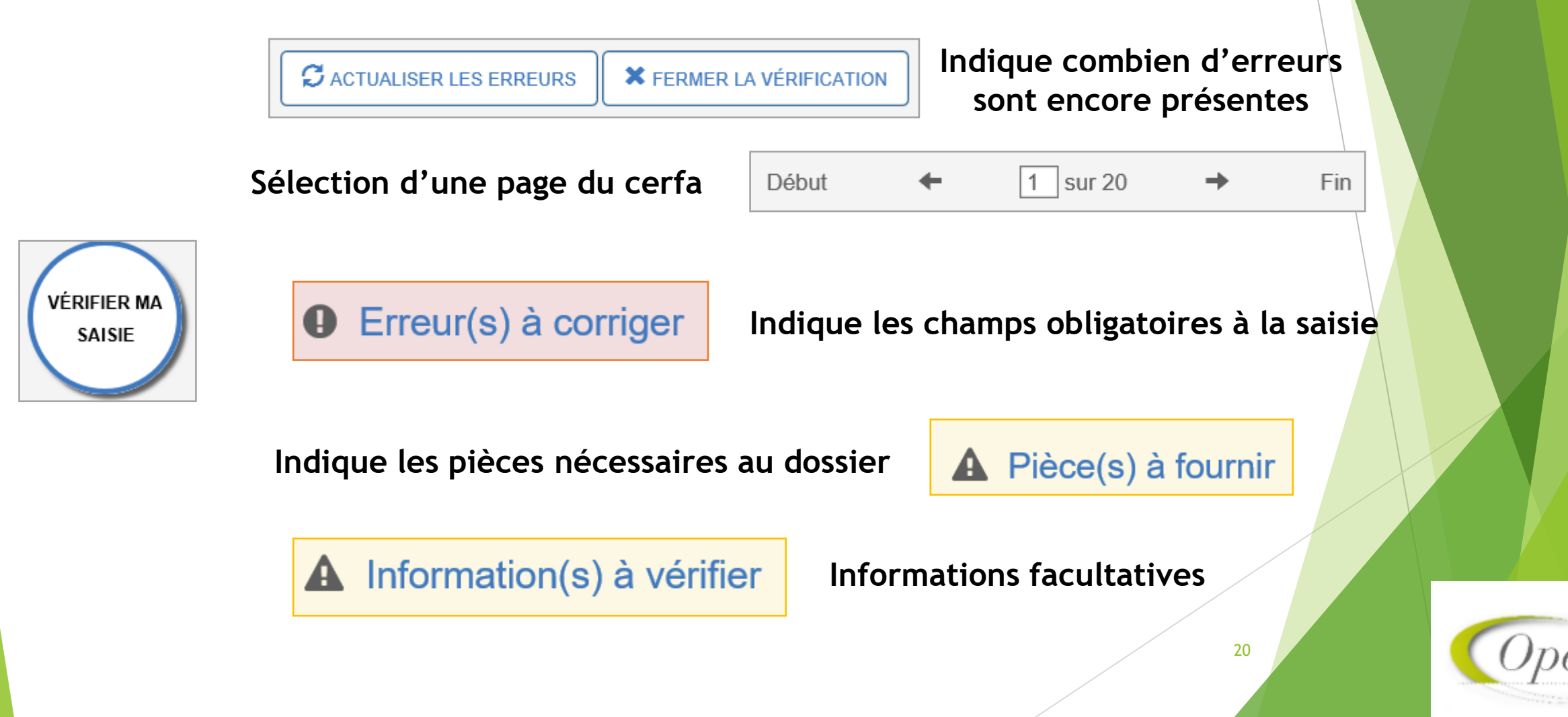

Formats paramétrés dans le configurateur

A

Formats de fichier acceptés : PNG, JPG, PDF, GIF, BMP, SVG Formats supplémentaires acceptés pour les pièces "AUTRE" : Taille maximale : 2000 Ko.

PC2. Un plan de masse des constructions à édifier ou à modifier

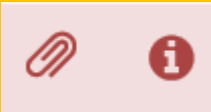

Joindre une pièce / informations sur la pièce (à quoi elle sert et comment l'établir)

0

Supprimer le fichier / Télécharger le fichier

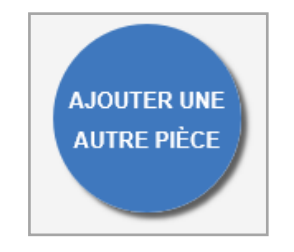

Permet d'ajouter une autre pièce au dossier dont des pièces libres

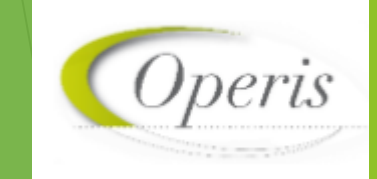

| - Identité demandeur |             |                    |  |
|----------------------|-------------|--------------------|--|
|                      | Particulier | Personne morale    |  |
| Civilité 🔿 Madame    | O Monsieur  |                    |  |
| Nom                  |             | Prénom             |  |
|                      |             |                    |  |
|                      |             |                    |  |
| Date de naissance    |             | Ville de naissance |  |
| Date de naissance    |             | Ville de naissance |  |

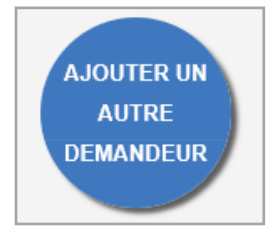

| Numéro Nom de v                                                                                        | role                                                                 |                                                |                  |
|----------------------------------------------------------------------------------------------------|----------------------------------------------------------------------|------------------------------------------------|------------------|
| Complément d'adresse                                                                                   | Local                                                                | ité                                            |                  |
| Code postal                                                                                            | Boîte postale                                                        | Cedex                                          |                  |
| Téléphone fixe                                                                                         | Indica                                                               | ttif du pays                                   |                  |
|                                                                                                    |                                                                      |                                                |                  |
| Adresse mail<br>Moi, demandeur de l'autorisation courant<br>électronique les documents transmis en cou | te, certifie que le codemandeur<br>urs d'instruction, par l'administ | désigné ci-dessus, s'engage à recev<br>ration. | oir par courrier |

Possibilité de choisir particulier ou personne morale / le codemandeur pourra recevoir par mails les documents liés à l'instruction

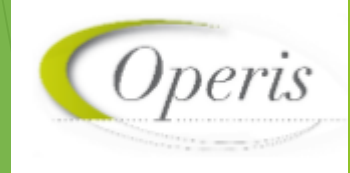

**CHOPARD** Amanda

### Pétitionnaire

| Une fois le dossier    |
|------------------------|
| complété il clique sur |

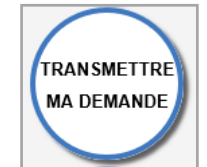

| Transmission de la demande                                          |
|---------------------------------------------------------------------|
| Merci de traiter ma demande rapidement svp                          |
| ✓ J'ai bien lu les conditions générales d'utilisation.(obligatoire) |
| Valider Annuler                                                     |

Le pétitionnaire peut laisser un message au service instructeur lors de la transmission de sa demande

#### Instructeur

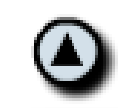

Montrer les échanges demandeurs

#### Détail information

Merci de traiter ma demande rapidement svp

Le service instructeur pourra retrouver le message du pétitionnaire lié à son dossier dans les échanges demandeurs

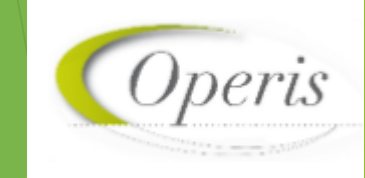

CHOPARD Amanda

|--|

Votre demande a bien été transmise, vous recevrez bientôt un accusé d'enregistrement électronique (AEE). Pensez à surveiller les messages dans le dossier SPAM de votre boîte mail. Une fois transmise le pétitionnaire ne peut plus modifier sa demande

Un pop-up informe le pétitionnaire que sa demande est transmise

Le pétitionnaire reçoit un AEE (Accusé d'Enregistrement Électronique ) sur sa boîte mail avec le numéro de sa demande Accusé d'enregistrement électronique de votre demande n°1721. De: noreply@operis.fr Reçu le 25/11/2020 à 16:01

Madame, Monsieur,

Nous vous informons de l'enregistrement de votre demande numérique numéro 1721 du 25/11/2020.

L'administration compétente dispose d'un délai de 10 jours ouvrés pour vous adresser un accusé de ré effet. Cet accusé de réception vous indiquera : le numéro définitif du dossier, les coordonnées du serv

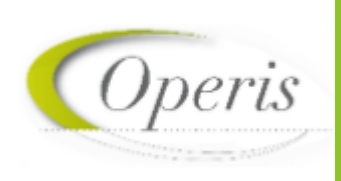

#### Pétitionnaire

| PC String transfer and string and string and | <b>ÖPERISVILLE</b>                                                                |
|----------------------------------------------------------------------------------------------------|-----------------------------------------------------------------------------------|
| 90 Avenue Maréchal Joffre<br>90 Avenue Maréchal Joffre<br>Rue Léon Bourgeos de La Ville<br>Votre demande a été transmise.<br>Yous allez recevoir un courriel confirmant la réception de votre demande par le centre instruct                                                                                                    | e de la Mediterrance Allees<br>es Baudelaire<br>generations<br>teur de la mairie. |
| Demande de permis de construire par Mme Iudivine Iudi<br>5 Rue S la Prestra de Vauban 66250 Operis Ville                                                                                                    | Consulter 💿                                                                       |
| Projet ici                                                                                                    | Historique                                                                        |
| Demande II 1721, Geee le 20/11/2020 10:00                                                                                                    |                                                                                   |

#### Le pétitionnaire retrouve ses informations sur le GNAU

| HISTORIQUE                                                         | DE MES                                        | ÉCHANGES                        | AVEC  | L'INSTR | UCTEUR | ΕN | CHARGE | D E | MA | DEMAN | VDE |
|--------------------------------------------------------------------|-----------------------------------------------|---------------------------------|-------|---------|--------|----|--------|-----|----|-------|-----|
| Demande de<br>Statut actuel                                        | permis de co<br>: Votre demar                 | nstruire<br>nde a été transmise | ).    |         |        |    |        |     |    |       |     |
| DEMANDEUR<br>Mme. Ludivin                                          | DEMANDEUR / CODEMANDEUR<br>Mme. Ludivine Ludi |                                 |       |         |        |    |        |     |    |       |     |
| TERRAIN<br>5 Rue S le Pro<br>parcelle(s) :<br>PROJET<br>Projet ici | estre de Vauk                                 | oan 66250 Operis'               | /ille |         |        |    |        |     |    |       |     |

#### Instructeur

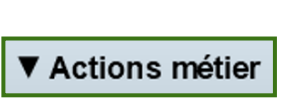

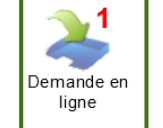

| Demande     | s déposées en lig      | gne                 |                                     |                                         |
|-------------|------------------------|---------------------|-------------------------------------|-----------------------------------------|
| Demand      | les à valider 🛛 🔾      | Demandes en erre    | ur                                  |                                         |
| Commune     |                        |                     | <ul> <li>Date de transmi</li> </ul> | ssion par le pétitionnaire              |
| Famille de  | dossier                |                     | Numéro de der                       | nande                                   |
| Type de do  | ssiar                  |                     | Type de deman                       | de                                      |
| Type de do  |                        |                     | i)po de deman                       |                                         |
| Fermer      | Rechercher             |                     | 53 demandes e                       | n attente ont été trouvées              |
| égende du   | <u>i numéro</u> Demand | e déposée entre auj | ourd'hui et il y a 3 jours          | Demande déposée entre 7 et 9 jours      |
|             | Demand                 | e déposée entre 4 e | t 6 jours                           | Demande déposée il y a 10 jours ou plus |
| Numéro      | Type demande           | Type dossier        | Date de transmission                | Demandeur                               |
| <u>1549</u> | Dépôt dossier          | CUa                 | 16/11/2020 17:37:00                 | Mme Hamoniaux Nelly                     |
| <u>1553</u> | Dépôt dossier          | CUa                 | 16/11/2020 17:38:01                 | Mme michaut anne                        |
| 1552        | Dépôt dossier          | CUa                 | 16/11/2020 17:39:01                 | M. BISMUTH Paul                         |
| 1555        | Dépôt dossier          | CUa                 | 16/11/2020 17:40:01                 | Mme test gnau                           |
| <u>1584</u> | Dépôt dossier          | CUa                 | 16/11/2020 17:41:00                 | Mme DURAND Marie                        |
| <u>1626</u> | Dépôt dossier          | CUa                 | 16/11/2020 17:43:00                 | M. BISMUTH Paul                         |
| 1627        | Dépôt dossier          | CUa                 | 16/11/2020 17:44:00                 | M. BISMUTH Paul                         |
| 1628        | Dépôt dossier          | CUa                 | 16/11/2020 17:45:00                 | M. BISMUTH Paul                         |
| <u>1630</u> | Dépôt dossier          | CUa                 | 16/11/2020 17:46:00                 | M. toto jean                            |
| <u>1629</u> | Dépôt dossier          | CUa                 | 16/11/2020 17:47:01                 | Raison sociale test                     |
| <u>1632</u> | Dépôt dossier          | CUa                 | 16/11/2020 17:48:00                 | M. VANDERBEKEN Axel                     |
| <u>1633</u> | Dépôt dossier          | CUa                 | 16/11/2020 17:49:00                 | M. VANDERBEKEN Axel                     |
| <u>1635</u> | Dépôt dossier          | CUa                 | 16/11/2020 17:50:00                 | M. toto jean                            |
| 1662        | Demande d'annu         | PCMI                | 19/11/2020 19:22:00                 | M. BISMUTH Paul                         |
| <u>1673</u> | Dépôt dossier          | DP                  | 23/11/2020 15:27:01                 | Mme FACHE Catherine                     |
| 1721        | Dépôt dossier          | PC                  | 25/11/2020 16:00:01                 | Mme ludivine ludi                       |

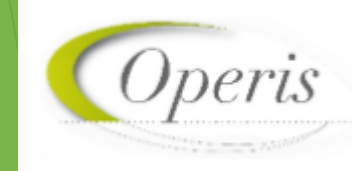

CHOPARD Amanda

ΖЭ

| Numéro de demande              | 1721                                       | Réception d'un dépôt initial           |
|--------------------------------|--------------------------------------------|----------------------------------------|
| Type de demande                | Dépôt dossier                              | Date AEE 25/11/2020 16:01:00           |
| Type de dossier                | PC                                         |                                        |
| Date de demande                | 25/11/2020 16:00:01                        | Date ARE max 09/12/2020                |
| Commune                        | OperisVille                                | Date de dépôt 25/11/2020               |
| Demandeur                      | Mme ludivine ludi                          | Autorité compétente                    |
| Adresse du projet              | 5 Rue S le Prestre de Vauban 66250 Operi   | Instructeur                            |
| éférences cadastrales          |                                            | N° du dossier 💿 Automatique 🛛 🔾 Manuel |
| Description du projet          | Projet ici                                 | Type INSEE Année CI N° M/T N°          |
| Commentaire de<br>transmission | Merci de traiter ma demande rapidement SVP | PC 099999 20 U                         |

| Maire au nom de la commune           |  |
|--------------------------------------|--|
| Maire au nom de la commune           |  |
| Maire au nom de l'Etat               |  |
| Président de l'EPCI au nom de l'Etat |  |

Saisir le nom de l'instructeur afin de le retrouver dans intervenant sur oxalis

|                                                            | Envol par mail           |                                                     |                                                 |                                                             |  |  |
|------------------------------------------------------------|--------------------------|-----------------------------------------------------|-------------------------------------------------|-------------------------------------------------------------|--|--|
|                                                            | Destinataire(s) connu(s) |                                                     |                                                 |                                                             |  |  |
|                                                            |                          | Intervenant - Type                                  | Intervenant - Nom                               | Intervenant - Mail                                          |  |  |
|                                                            |                          | Architecte                                          |                                                 | djdjdj@2222                                                 |  |  |
|                                                            |                          | Autorité compétente                                 | Maire au nom de la commune                      |                                                             |  |  |
|                                                            |                          | Demandeur                                           | ludi ludivine                                   | testgnau1@yopmail.com                                       |  |  |
|                                                            |                          | Instructeur                                         | amanda                                          |                                                             |  |  |
| Réception d'une demande électronique                       |                          | Mairie (service Foncier)                            | OperisVille                                     | testfoncier@operis.Fr                                       |  |  |
|                                                            |                          |                                                     |                                                 |                                                             |  |  |
| BC 000000 20 10167                                         | Desti                    | inataire                                            |                                                 |                                                             |  |  |
| Le dossier FC 099999 20 00107 à été crée.                  | testg                    | gnau1@yopmail.com                                   |                                                 |                                                             |  |  |
| Il est issu d'une SVE, vous devez transmettre au demandeur | Autre                    | es destinataires                                    |                                                 |                                                             |  |  |
| l'Accusé de Réception Electronique.                        |                          |                                                     |                                                 |                                                             |  |  |
| VeirMedifer                                                | Objet                    | t du message                                        |                                                 |                                                             |  |  |
|                                                            | Accu                     | usé de réception électronique de votre demande nu   | méro 1721.                                      |                                                             |  |  |
|                                                            | Corp                     | s du message                                        |                                                 |                                                             |  |  |
|                                                            | Mad                      | ame, Monsieur,                                      |                                                 |                                                             |  |  |
|                                                            | Vous                     | s avez saisi par voie électronique une demande de l | Permis de construire comprenant ou non des démo | ilitions sur la commune de OperisVille le 25/11/2020. Cette |  |  |

l e présent accusé de récention (que nous vous invitors à conserver) atteste de la récention de votre saisine par l'administration compétente et vous informe des

Fermer

Joindre

Possibilité d'ajouter des destinataires et/ou de modifier le mail, les autres destinataires seront visibles dans le résumé d'Oxalis

26

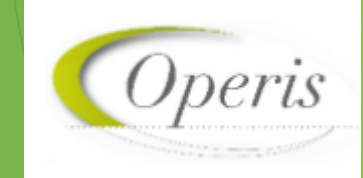

#### Pétitionnaire

#### Le pétitionnaire reçoit un AEE (Accusé d'Enregistrement Électronique )

Accusé d'enregistrement électronique de votre demande n°1721. De: noreply@operis.fr Reçu le 25/11/2020 à 16:01

Madame, Monsieur,

Nous vous informons de l'enregistrement de votre demande numérique numéro 1721 du 25/11/2020.

#### Il reçoit un ARE (Accusé de Réception Électronique ) avec son numéro de dossier

#### Accusé de réception électronique de votre demande numéro 1721. De: noreply@operis.fr Reçu le 25/11/2020 à 16:15

Madame, Monsieur,

Vous avez saisi par voie électronique une demande de Permis de construire comprenant ou non de désormais référencée sous le numéro PC 099999 20 U0167 et reçue en mairie le 25/11/2020.

#### Instructeur

Une fois l'ARE envoyé au pétitionnaire, l'instructeur peut ouvrir le dossier afin de commencer l'instruction

Réception d'une demande électronique

Le dossier PC 099999 20 U0167 a été créé.

L'Accusé de Réception Electronique a bien été pris en compte.

Fermer Ouvri

Ouvrir le dossier

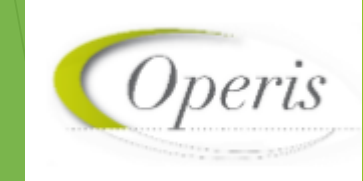

#### Une fois l'ARE reçu, le pétitionnaire peut faire une demande d'annulation

Échanger avec l'instructeur de mon dossier

#### Retour à la sélection d'action

Demander une annulation du dossier

▲ Vous allez demander une annulation de votre demande. Cette action est irréversible.

Joindre un fichier complémentaire 🖉

Aucun fichier importé

Si je le juge nécessaire, j'ajoute des précisions ou des indications complémentaires à l'attention de l'instructeur en charge de ma demande d'autorisation d'urbanisme.

Confirmer ma demande d'annulation

Fermer

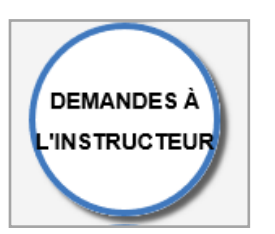

Échanger avec l'instructeur de mon dossier

Demander une annulation de mon dossier

Fermer

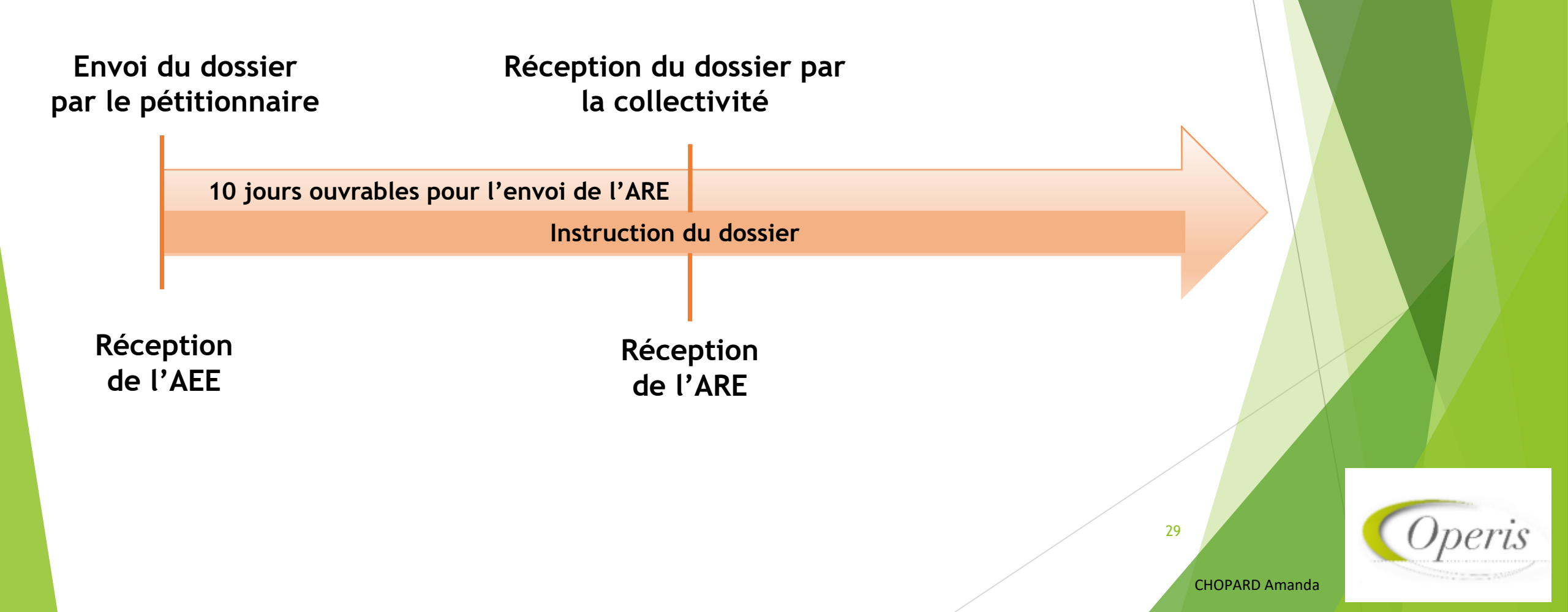

Les différentes étapes d'un dossier (pièces)

Instructeur

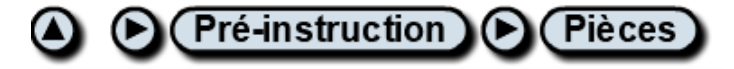

Cliquer sur ce symbole pour visualiser les pièces numériques envoyées

Apparait à droite de l'@ quand les pièces ont été déposées plusieurs fois (ex : suite insuffisance)

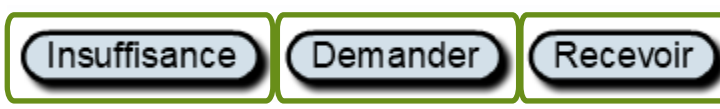

L'insuffisance permet de notifier le pétitionnaire qu'un des documents n'est pas conforme (ex : plan flou) Permet de sélectionner les pièces recevables reçues par le pétitionnaire et les passer en pièces validées

30

**CHOPARD** Amanda

Permet de demander d'autres pièces nécessaires à l'instruction du dossier

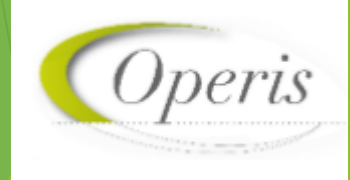

## Les différentes étapes d'un dossier (pièces)

#### Pétitionnaire

#### Instructeur

#### Il peut visualiser l'état d'avancement de sa demande sur le GNAU

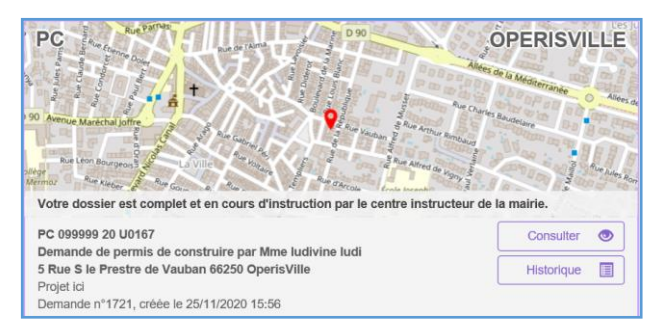

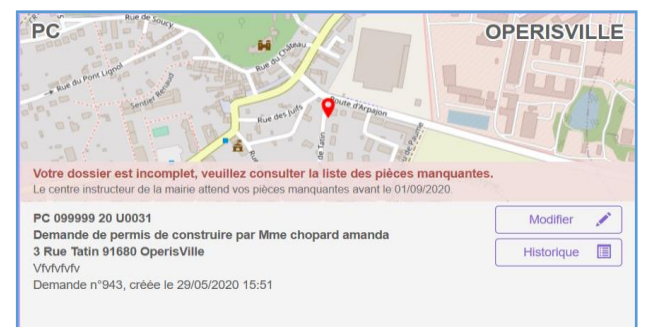

Une fois les pièces vérifiées, l'instructeur passe le dossier en complet ou incomplet.

| Complétude | Date d'envoi                                                |
|------------|-------------------------------------------------------------|
| Incomplet  |                                                             |
|            | Lors de l'incomplétude la date<br>d'envoi envoie le mail de |
| Complet    | notification au nétitionnaire                               |

Si la date de transmission est manquante lors de la complétude le pétitionnaire est quand même notifié,

31

**CHOPARD** Amanda

Attention il faut continuer à envoyer un courrier au pétitionnaire

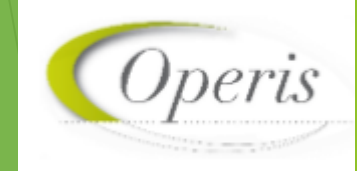

# Les différentes étapes d'un dossier (pièces)

Il est possible au moment d'une complétude ou d'une incomplétude de rappeler le mail de notification vers le GNAU, en supprimant la date, en cochant la case (complet ou incomplet) et enregistrer

|           | Date de complétude | Oxalis |                                                                                                    |
|-----------|--------------------|--------|----------------------------------------------------------------------------------------------------|
|           |                    |        | Attention, cet enregistrement va annuler la<br>précédente transmission envoyée au guichet<br>numérique |
| Incomplet | Date d'envoi       |        | OK Annuler                                                                                             |

Le délai de rétention de ces mails (6 minutes par défaut) est modifiable dans le référentiel (contenu des mails GNAU) pour les notifications

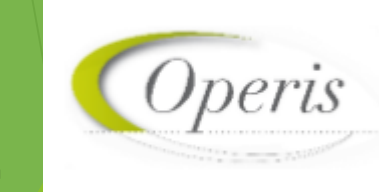

**CHOPARD** Amanda

# Les différentes étapes d'un dossier (délais)

Pétitionnaire

Délai d'instruction de votre dossier n°PC 099999 20 U0167

Le délai d'instruction de votre dossier de Permis de construire, enregistré en mairie le 2

dans le cas particulier mentionné ci-dessous et nécessite des consultations de services.

Autorisation spéciale du ministre de la défense ou chargé de l'aviation civile et soumis à

Le pétitionnaire reçoit une

notification par mail lui indiquant le

délai supplémentaire.

De: noreply@operis.fr

Madame, Monsieur,

Reçu le 25/11/2020 à 17:52

#### Instructeur

Pré-instruction Délais iltre par type 🗹 Masquer les délais déjà ajoutés Ajouter Libellé Article Substitution Excepti R.423-35 e chargé des sites prévu au R.425-17 t R.423-31 d R.423-29 d R 423-29 h Des délais de : R.423-29 a rmé de l'avi R 423-31 a charpé de l'avi R 423-31 b R 423.24 d Prolongation Substitution Exceptionnel iture ou plantation situées dans une zone de ser... R.423-24 a - R. R.423-24 a - R. etière transf.. 1 vrage militaire (consultati... R.423-24 a - R. dans la zone d'inondation du Rhin (consultat... R.423-24 a - R. peuvent être ajoutés tans un plan de surfaces submersibles vala... R.423-24 a - R Fermer Ajouter Délais d'instruction Date de com plétude 01/06/2020 Affecter délai Délaitotal 12 mois Date limite d'instruction 01/06/2021

Les délais sont affectés au délai initial

Date d'envoi 01/06/2020

La date d'envoi fait partir la notification

Attention il faut continuer à envoyer un courrier au pétitionnaire

Date du recours

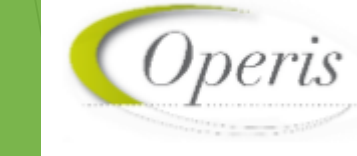

**CHOPARD** Amanda

Date de notification

# Les différentes étapes d'un dossier (décision)

Pétitionnaire

Instructeur

| PC Brue Eterna                                                                                                    | ÓPERISVILLE                                 |
|----------------------------------------------------------------------------------------------------|---------------------------------------------|
| Alfree<br>Build and a state of the state of the state of th | e de la Méditerranée Allée<br>es Baudelaire |
| Votre dossier est accordé. (Accord)<br>vous etes invites a transmettre le document d'ouverture de chantier avant le 25/11/2023.                                                                                                    |                                             |
| PC 099999 20 U0167                                                                                                    | Consulter 💿                                 |
| 5 Rue S le Prestre de Vauban 66250 OperisVille                                                                                                    | Historique                                  |
| Demande n°1721, créée le 25/11/2020 15:56                                                                                                    | DOC 🗲                                       |
|                                                                                                    | MODIFICATIF                                 |
|                                                                                                    | DAACT 🖌                                     |

Le pétitionnaire reçoit une notification et la mention dossier accordé est présente sur le GNAU.

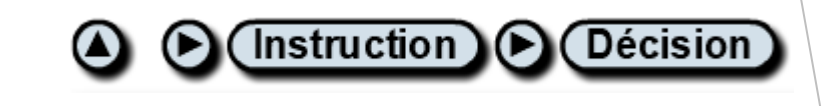

Avis de l'autorité compétente

Date d'envoi

] 📰

Date de signature

Pour que le mail de notification soit envoyé au pétitionnaire, les champs obligatoires sont : avis de l'autorité compétente, la date de signature ainsi que la date d'envoi

Attention il faut continuer à envoyer un courrier au pétitionnaire

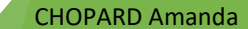

# Instruction Décision

Il est possible d'envoyer l'arrêté par mail et dans le GNAU depuis Oxalis une fois que l'arrêté a été rédigé et publié

| Sél. | Catégorie     | Intitulé                                | Commentaire                          | Date       |  |
|------|---------------|-----------------------------------------|--------------------------------------|------------|--|
| ☑    | Décision      | Arrêté de décision publié le 12/03/2021 | Arrêté de décision publié le 12/03/. | 12/03/2021 |  |
|      | Pièce déposée | cerfa_PC_1_1.pdf                        |                                      | 11/03/2021 |  |
|      | Pièce déposée | ERREURS_1_1.html                        |                                      | 11/03/2021 |  |
|      | Pièce déposée | PC1_1_1.jpg                             |                                      | 11/03/2021 |  |
|      | Pièce déposée | PC2_1_1.jpg                             |                                      | 11/03/2021 |  |
|      | Pièce déposée | PC3_1_1.jpg                             |                                      | 11/03/2021 |  |
|      | Pièce déposée | PC4_1_1.jpg                             |                                      | 11/03/2021 |  |
|      | Pièce déposée | PC5_1_1.jpg                             |                                      | 11/03/2021 |  |
|      | Pièce déposée | PC6_1_1.jpg                             |                                      | 11/03/2021 |  |

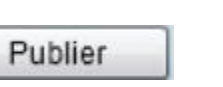

35

## Les différentes étapes d'un dossier (décision)

#### Pétitionnaire

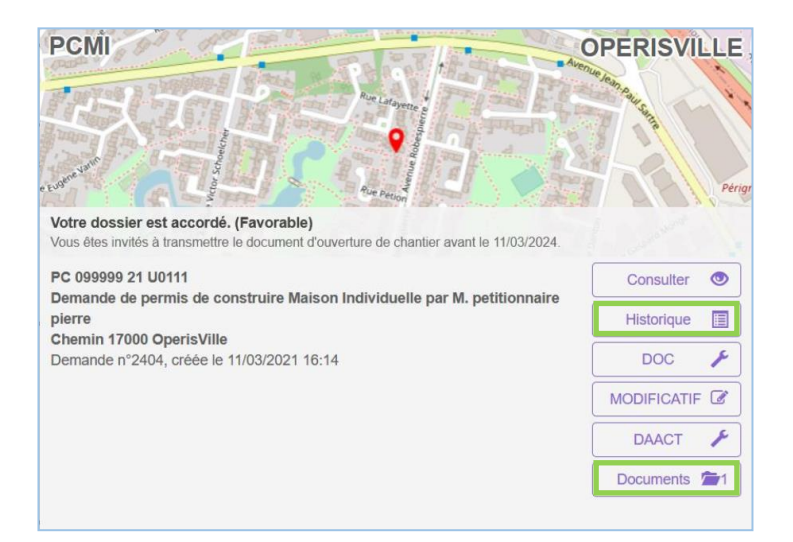

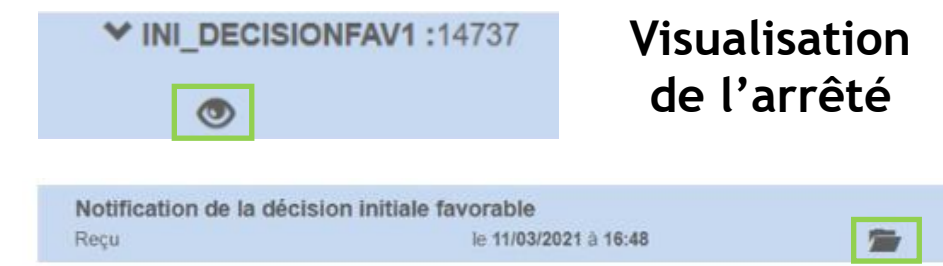

Instructeur

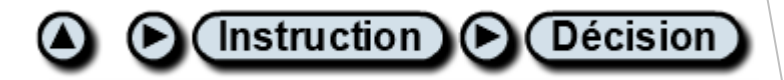

| inve         | oi par mail                                        |                            |                       |
|--------------|----------------------------------------------------|----------------------------|-----------------------|
| xpé          | diteur                                             |                            |                       |
| serv         | ice instructeur                                    |                            |                       |
| Dest         | inataire(s) connu(s)                               |                            |                       |
|              | Intervenant - Type                                 | Intervenant - Nom          | Intervenant - Mail    |
|              | Autorité compétente                                | Maire au nom de la commune |                       |
|              | Demandeur                                          | melun formation            | melun1508@yopmail.com |
|              | Instructeur                                        | amanda                     |                       |
|              |                                                    |                            |                       |
|              |                                                    |                            |                       |
|              |                                                    |                            |                       |
| )bje<br>PC ( | t du message<br>099999 21 U0110 - ADS_INSTRUCTION_ | DECISION                   |                       |
| orp          | s du message                                       |                            |                       |
| Ci-jo        | bint l'arrêté.                                     |                            |                       |
|              |                                                    |                            |                       |
|              |                                                    |                            |                       |
|              |                                                    |                            |                       |
| √ J          | pindre le(s) document(s) au message                |                            |                       |
|              |                                                    |                            | Fermer En             |
|              |                                                    |                            |                       |
|              |                                                    |                            |                       |

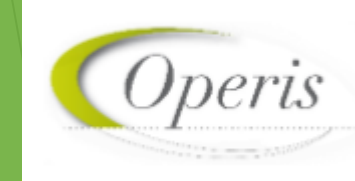

CHOPARD Amanda

#### Pétitionnaire

#### Le pétitionnaire a la possibilité de déposer une DOC ou une DAACT (dans l'ordre qu'il souhaite)

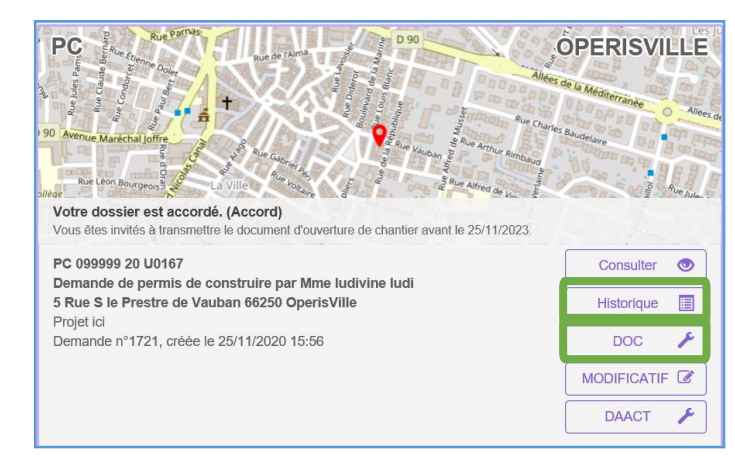

| Transmission de la demande                                          |         |         |
|---------------------------------------------------------------------|---------|---------|
| je peux laisser un message au service instructeur                   |         |         |
| ☑ J'ai bien lu les conditions générales d'utilisation.(obligatoire) |         |         |
|                                                                     | Valider | Annuler |

| DEMANDEUR / CODEMANDEUR<br>Mme. Ludivine Ludi<br>TERRAIN<br>5 Rue S le Prestre de Vauban 66250 OperisVille<br>PROJET<br>Projet ici | INSTRUCTION<br>Demande de permis de constr<br>dépôt le<br>complet le<br>décidé Accord le<br>limite d'instruction le<br>fin de validité le | uire<br>25/11/2020<br>25/11/2020<br>25/11/2020<br>25/09/2021<br>25/11/2023 |                    |
|----------------------------------------------------------------------------------------------------|----------------------------------------------------------------------------------------------------|----------------------------------------------------------------------------|--------------------|
| DOCUMENTS                                                                                                    |                                                                                                    |                                                                            | ▼ Tout ouvrir > To |
| ✓ Permis de construire                                                                                                    |                                                                                                    |                                                                            |                    |

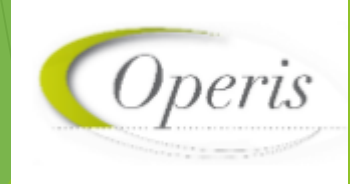

#### Instructeur

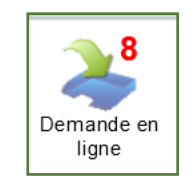

#### La DOC arrive dans les demandes en ligne

| Deman | Demandes déposées en ligne |      |                     |                     |                            |  |
|-------|----------------------------|------|---------------------|---------------------|----------------------------|--|
| 1633  | Dépôt dossier              | CUa  | 16/11/2020 17:49:00 | M. VANDERBEKEN Axel | axel.vanderbeken@operis.fr |  |
| 1635  | Dépôt dossier              | CUa  | 16/11/2020 17:50:00 | M. toto jean        | toto@yopmail.com           |  |
| 1662  | Demande d'annu             | PCMI | 19/11/2020 19:22:00 | M. BISMUTH Paul     | paulbis1289@gmail.com      |  |
| 1673  | Dépôt dossier              | DP   | 23/11/2020 15:27:01 | Mme FACHE Catherine | testgnau1@yopmail.com      |  |
| 1721  | Dépôt DOC                  | PC   | 25/11/2020 16:59:00 | Mme ludivine ludi   | testgnau1@yopmail.com      |  |

| Réception d'une dem            | ande électronique                                 |                          |
|--------------------------------|---------------------------------------------------|--------------------------|
| Numéro de demande              | 1721                                              | Réception d'une DOC      |
| Type de demande                | Dépôt DOC                                         | Date de dépôt 25/11/2020 |
| Type de dossier                | PC                                                |                          |
| Date de demande                | 25/11/2020 16:59:00                               | chantier                 |
| Commune                        | OperisVille                                       |                          |
| Demandeur                      | Mme ludivine ludi                                 |                          |
| Adresse du projet              | 5 Rue S le Prestre de Vauban 66250 Operi          |                          |
| Références cadastrales         |                                                   |                          |
| Description du projet          | Projet ici                                        |                          |
| Commentaire de<br>transmission | Je peux laisser un message au service instructeur |                          |
| Numéro du dossier              | PC 099999 20 U0167                                |                          |
|                                |                                                   | Fermer Valider           |

On retrouve le commentaire laissé par le pétitionnaire lors de la transmission de sa DOC

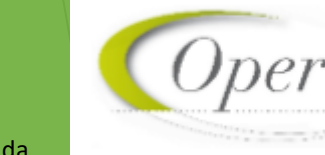

#### Pétitionnaire

| Accusé d'enregistrement électronique de votre Déclaration d'Ouvertu |
|---------------------------------------------------------------------|
| De: noreply@operis.fr                                               |
| Recu le 25/11/2020 à 17:00                                          |

Madame, Monsieur,

Nous vous informons de l'enregistrement de votre Déclaration d'Ouverture de Chantier (DOC) du pou

Cet accusé d'enregistrement ne préjuge pas de la recevabilité de votre DOC. Si l'instruction de votre contactera et vous indiquera la liste et le délai imparti pour les fournir.

Accusé de réception électronique de votre Déclaration d'Ouvertu De: noreply@operis.fr Reçu le 25/11/2020 à 17:07

Madame, Monsieur,

Vous avez déposé le 25/11/2020 par voie électronique une Déclaration d'Ouverture de Chantie numéro PC 099999 20 U0167 sur la commune de OperisVille. La mairie a reçu cette déclaratio

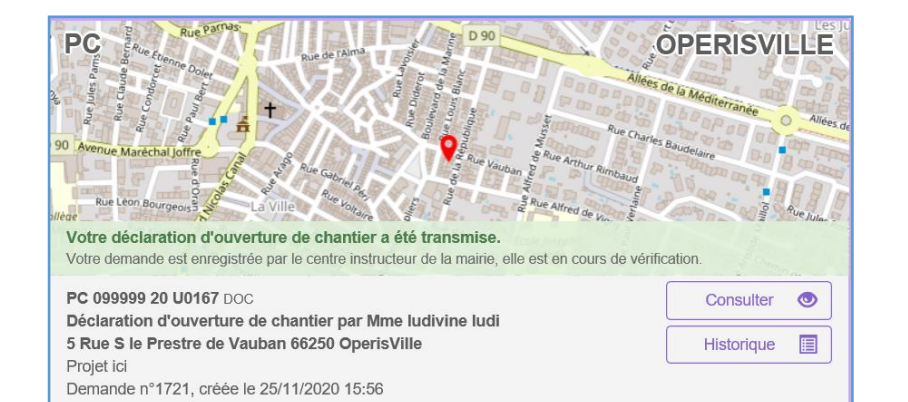

#### Instructeur

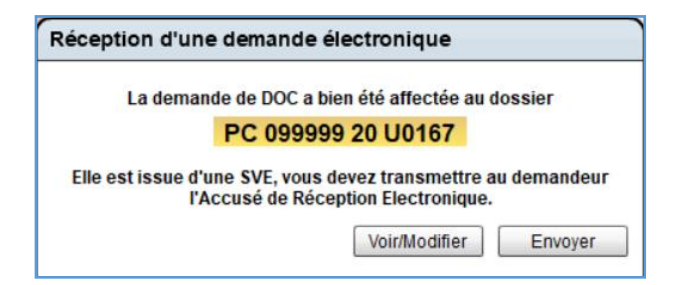

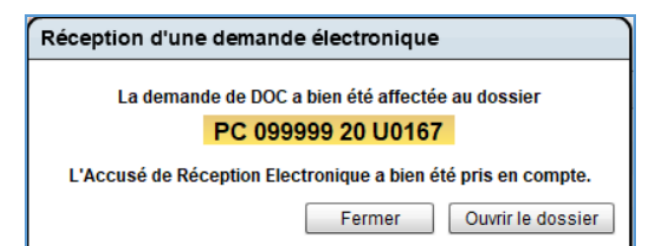

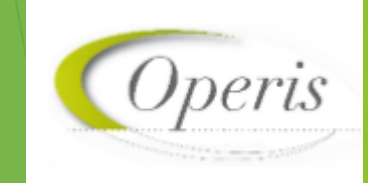

Pétitionnaire

Le pétitionnaire reçoit une notification par mail l'informant que la DOC à été accepté et peut également le visualiser sur le GNAU

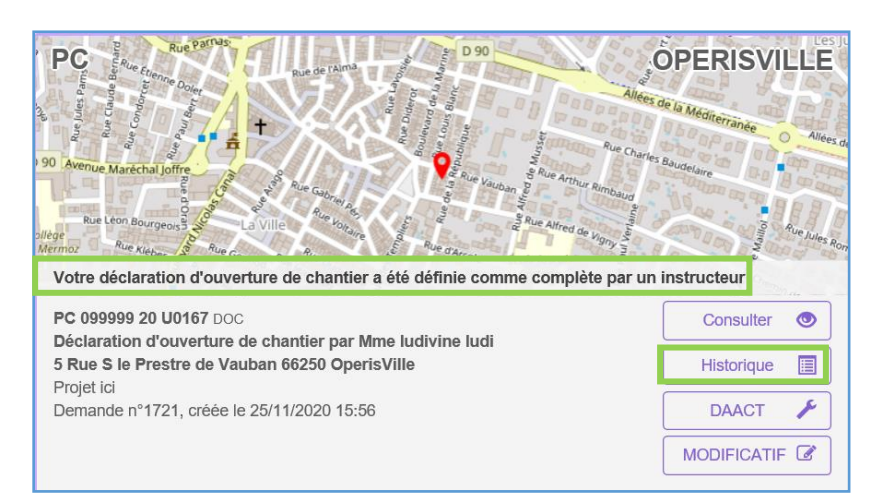

#### Instructeur

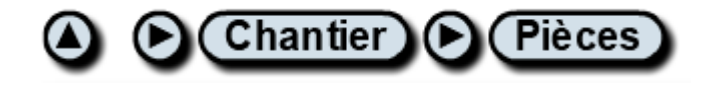

| Piè | Pièces à traiter (1) |                           |                      |            |            |                    |  |
|-----|----------------------|---------------------------|----------------------|------------|------------|--------------------|--|
|     |                      | Nom de la pièce           | Date de transmission | Statut     | Type Cerfa | Date de la demande |  |
| @   |                      | CERFA_DOC. Déclaration d' | 01/06/2020           | A vérifier | DOC        |                    |  |
|     |                      |                           |                      |            |            |                    |  |

Même procédé que pour les pièces de la pré-instruction

Une fois le cerfa vérifié, la DOC peut être déclarée « recevable ou irrecevable » en indiquant la date d'envoi.

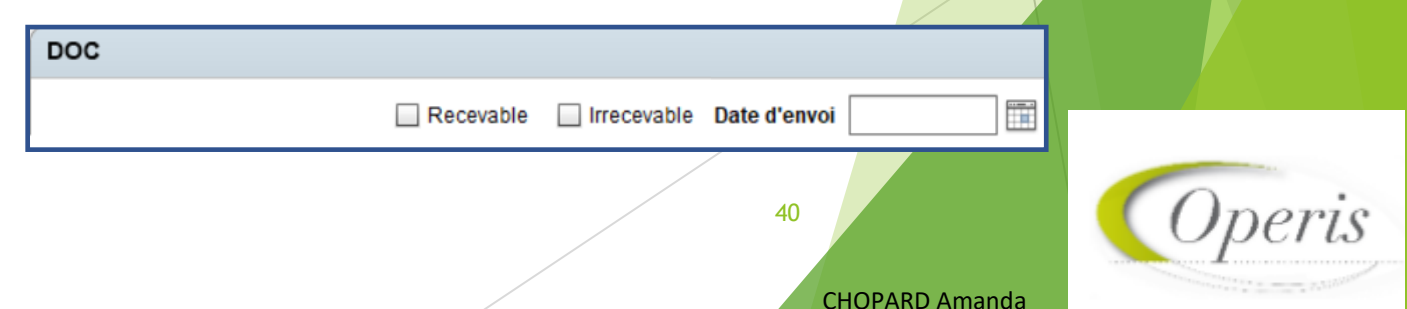

#### Pétitionnaire

#### Le pétitionnaire fait une demande de DAACT

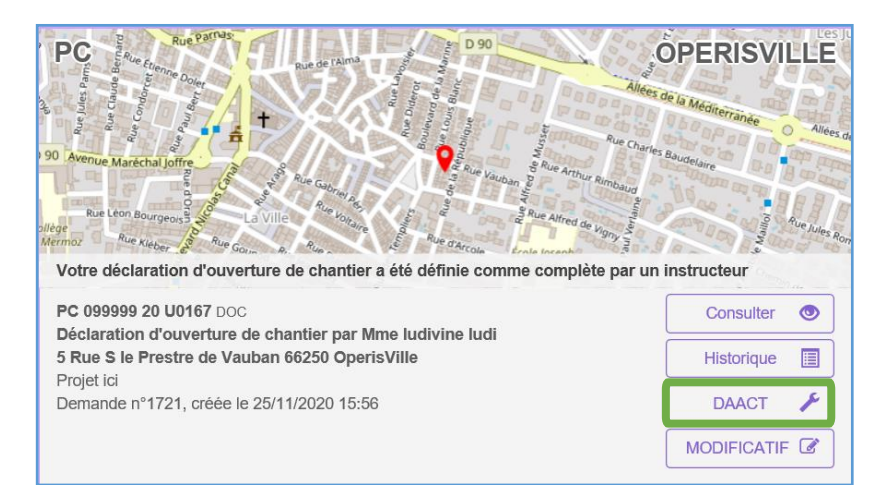

| Transmission de la demande                                        |         |         |
|-------------------------------------------------------------------|---------|---------|
| je peux laisser un message au service instructeur                 |         |         |
| J'ai bien lu les conditions générales d'utilisation.(obligatoire) |         |         |
|                                                                   | Valider | Annuler |

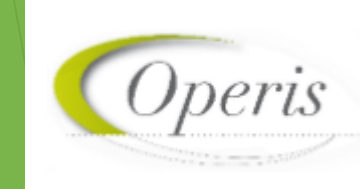

**CHOPARD** Amanda

#### Instructeur

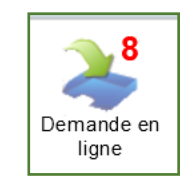

#### La DAACT arrive dans les demandes en ligne

| Demandes déposées en ligne |                |      |                     |                     |                            |
|----------------------------|----------------|------|---------------------|---------------------|----------------------------|
| 1632                       | Dépôt dossier  | CUa  | 16/11/2020 17:48:00 | M. VANDERBEKEN Axel | axel.vanderbeken@operis.fr |
| 1633                       | Dépôt dossier  | CUa  | 16/11/2020 17:49:00 | M. VANDERBEKEN Axel | axel.vanderbeken@operis.fr |
| 1635                       | Dépôt dossier  | CUa  | 16/11/2020 17:50:00 | M. toto jean        | toto@yopmail.com           |
| 1662                       | Demande d'annu | PCMI | 19/11/2020 19:22:00 | M. BISMUTH Paul     | paulbis1289@gmail.com      |
| 1673                       | Dépôt dossier  | DP   | 23/11/2020 15:27:01 | Mme FACHE Catherine | testgnau1@yopmail.com      |
| 1721                       | Dépôt DAACT    | PC   | 25/11/2020 17:26:00 | Mme ludivine ludi   | testgnau1@yopmail.com      |

| Réception d'une demande électronique |                                            |                          |                |  |  |
|--------------------------------------|--------------------------------------------|--------------------------|----------------|--|--|
| Numéro de demande                    | 1721                                       | Réception d'une          | DAACT          |  |  |
| Type de demande                      | Dépôt DAACT                                | Date de dépôt 25/11/2020 |                |  |  |
| Type de dossier                      | PC                                         | Surveillant de           | •              |  |  |
| Date de demande                      | 25/11/2020 17:26:00                        | chantier                 |                |  |  |
| Commune                              | OperisVille                                |                          |                |  |  |
| Demandeur                            | Mme ludivine ludi                          |                          |                |  |  |
| Adresse du projet                    | 5 Rue S le Prestre de Vauban 66250 Operi   |                          |                |  |  |
| Références cadastrales               |                                            |                          |                |  |  |
| Description du projet                | Projet ici                                 |                          |                |  |  |
| Commentaire de<br>transmission       | Je peux laisser un message à l'instructeur |                          |                |  |  |
| Numéro du dossier                    | PC 099999 20 U0167                         |                          |                |  |  |
|                                      |                                            |                          | Fermer Valider |  |  |

On retrouve le commentaire laissé par le pétitionnaire lors de la transmission de sa DAACT

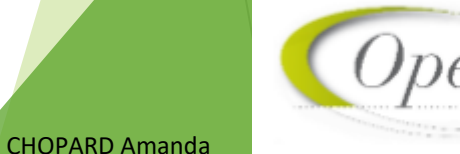

#### Pétitionnaire

| Accusé d'enregistrement électronique de votre Déclaration Attesta | ant |
|-------------------------------------------------------------------|-----|
| De: noreply@operis.fr                                             |     |
| Reçu le 25/11/2020 à 17:27                                        |     |

Madame, Monsieur,

Nous vous informons de l'enregistrement de votre Déclaration Attestant l'Achèvement et la Conformité

Accusé de réception électronique de votre Déclaration d'Ouvertu De: noreply@operis.fr Recu le 25/11/2020 à 17:07

Madame, Monsieur,

Vous avez déposé le 25/11/2020 par voie électronique une Déclaration d'Ouverture de Chantie numéro PC 099999 20 U0167 sur la commune de OperisVille. La mairie a reçu cette déclaratio

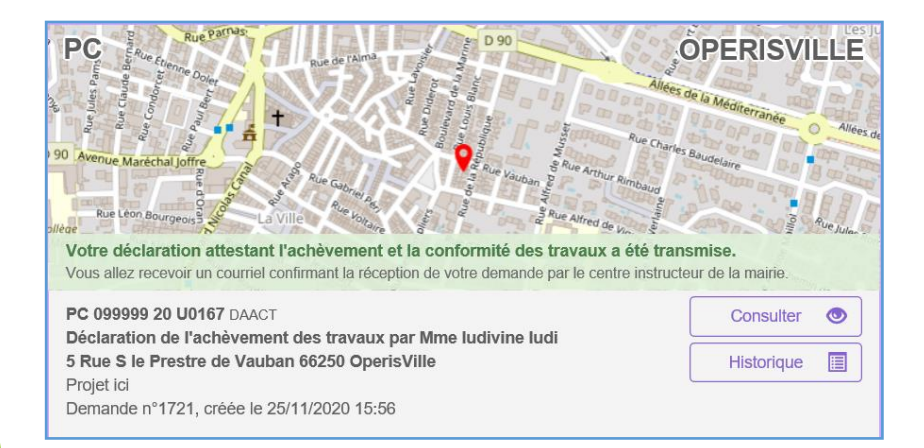

#### Instructeur

#### Réception d'une demande électronique

La demande de DAACT a bien été affectée au dossier

#### PC 099999 20 U0167

Elle est issue d'une SVE, vous devez transmettre au demandeur l'Accusé de Réception Electronique.

Voir/Modifier

#### Réception d'une demande électronique

La demande de DAACT a bien été affectée au dossier

#### PC 099999 20 U0167

L'Accusé de Réception Electronique a bien été pris en compte.

Fermer Ouvrir

Ouvrir le dossier

43

**CHOPARD** Amanda

Envoyer

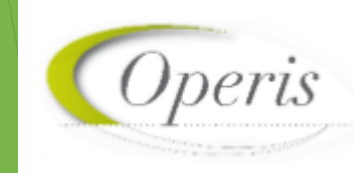

Pétitionnaire

Le pétitionnaire reçoit une notification par mail, et peut la consulter sur le GNAU.

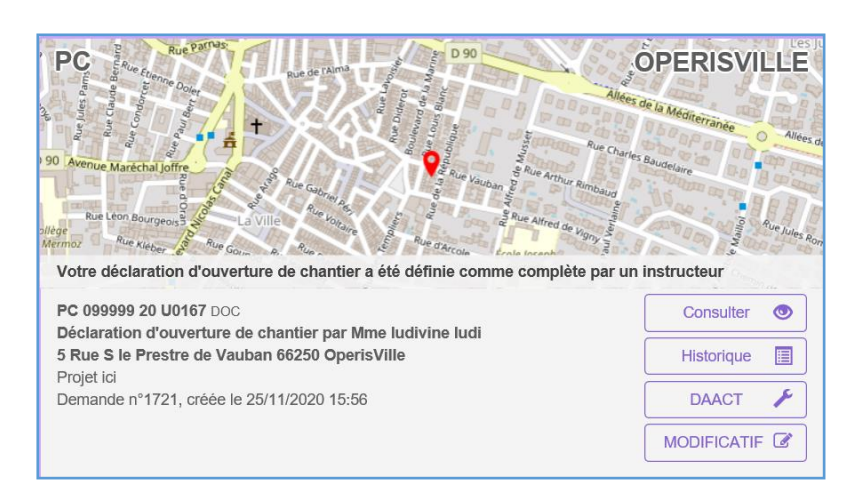

#### Instructeur

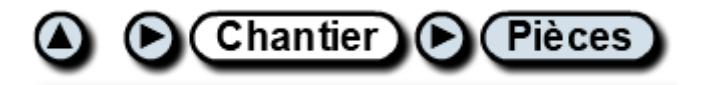

#### Pièces à traiter (1)

|   | Nom de la pièce          | Date de transmission | Statut     | Type Cerfa |
|---|--------------------------|----------------------|------------|------------|
| @ | CERFA_DAACT. Déclaration | 25/11/2020           | A vérifier | DAACT      |
|   |                          |                      |            |            |
|   |                          |                      |            |            |
|   |                          |                      |            |            |

Après vérification des pièces, l'instructeur peut saisir la recevabilité ou l'irrecevabilité du dossier et envoyer une notification au pétitionnaire.

| DAACT                 |                         |
|-----------------------|-------------------------|
| Recevable Irrecevable | Date d'envoi 02/06/2020 |
|                       |                         |
|                       |                         |
|                       | 44 Operis               |
|                       | CHOPARD Amanda          |

# Les différentes étapes d'un dossier (Modificatif)

#### Pétitionnaire

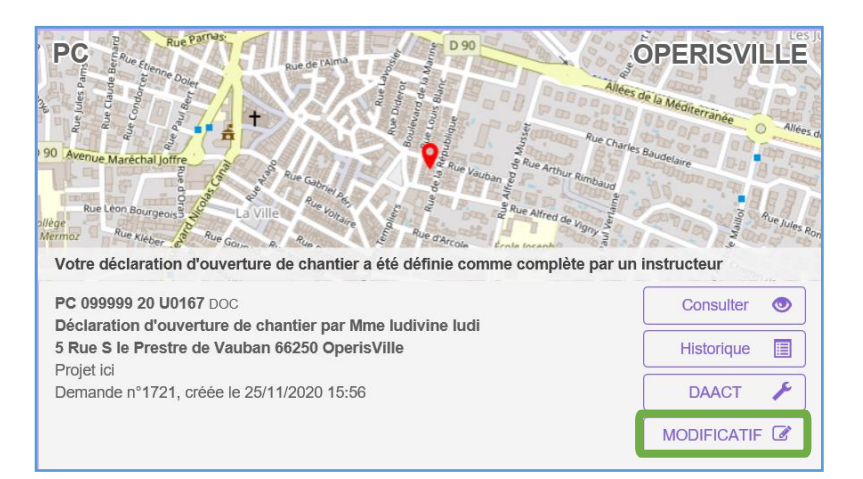

Le pétitionnaire recevra un AEE ainsi qu'un ARE comme pour les autres actions sur le dossier une trace du modificatif sera présente dans l'historique du GNAU

 Saisie cerfa modificatif

 Transmis
 le 26/11/2020 à 15:57

#### Instructeur

#### La demande de modificatif sera a réceptionner dans les demandes en ligne sur Oxalis

| <u>1717</u> | Dépôt modificatif | PC | 26/11/2020 15:58:01 |
|-------------|-------------------|----|---------------------|
|             |                   |    |                     |

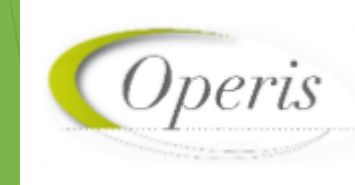

L'historique des étapes est présente dans Oxalis

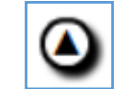

| Dépôt dossier                    |                     |                     |                                        |  |
|----------------------------------|---------------------|---------------------|----------------------------------------|--|
| Transmis par le demandeur le     | 25/11/2020          | Information         | Détail information                     |  |
| Reçu par le service le           | 25/11/2020          | Contenu de l'AEE    | Objet Accusé d'enregistreme            |  |
|                                  |                     |                     | ► Contenu du mail AEE                  |  |
| Pris en charge par le service le | 25/11/2020 16:15:00 | Contenu de de l'ARE | Objet Accusé de réception éle          |  |
|                                  |                     |                     | Contenu du mail ARE                    |  |
| Complétude dossier               |                     |                     |                                        |  |
| Enregistré le                    | 25/11/2020 16:28:34 | Information         | Objet Complétude sur votre dossier PC  |  |
|                                  |                     |                     | ► Observations                         |  |
| Transmis le                      | 25/11/2020 16:32:00 |                     |                                        |  |
| Dépôt DAACT                      |                     |                     |                                        |  |
| Transmis par le demandeur le     | 25/11/2020          | Information         | Détail information                     |  |
| Reçu par le service le           | 25/11/2020          | Contenu de l'AEE    | Objet Accusé d'enregistrement électror |  |
|                                  |                     |                     | ► Contenu du mail AEE                  |  |
| Pris en charge par le service le | 25/11/2020 17:37:00 | Contenu de de l'ARE | Objet Accusé de réception électronique |  |
|                                  |                     |                     | ► Contenu du mail ARE                  |  |
| Dépôt DOC                        |                     |                     |                                        |  |
| Transmis par le demandeur le     | 25/11/2020          | Information         | Détail information                     |  |
| Reçu par le service le           | 25/11/2020          | Contenu de l'AEE    | Objet Accusé d'enregistrement électror |  |
|                                  |                     |                     | ► Contenu du mail AEE                  |  |
| Pris en charge par le service le | 25/11/2020 17:07:00 | Contenu de de l'ARE | Objet Accusé de réception électronique |  |
|                                  |                     |                     | Contenu du mail ARE                    |  |

| Complétude DAACT    |                     |             |                        |
|---------------------|---------------------|-------------|------------------------|
| Enregistré le       | 25/11/2020 17:39:38 | Information | Objet Complétude de    |
|                     |                     |             | ► Observations         |
| Transmis le         | 25/11/2020 17:45:00 |             |                        |
| Complétude DOC      |                     |             |                        |
| Enregistré le       | 25/11/2020 17:14:49 | Information | Objet Complétude de    |
|                     |                     |             | ► Observations         |
| Transmis le         | 25/11/2020 17:20:00 |             |                        |
| Décision positive   |                     |             |                        |
| Enregistré le       | 25/11/2020 16:46:45 | Information | Objet Décision sur vo  |
|                     |                     |             | ► Observations         |
| Transmis le         | 25/11/2020 16:52:00 |             |                        |
| Notification délais |                     |             |                        |
| Enregistré le       | 25/11/2020 16:41:22 | Information | Objet Délai d'instruct |
|                     |                     |             | ► Observations         |
| Transmis le         | 25/11/2020 16:47:00 |             |                        |

CHOPARD Amanda

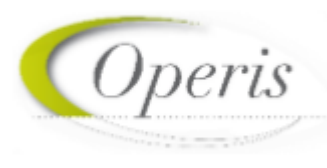

### Les différentes étapes d'un dossier (décision)

#### Le pétitionnaire peut voir les échanges avec la collectivité dans l'historique du GNAU

| HISTORIQUE DE MES ÉCHANGES AVEC                                                                                                    | C L'INSTRUCTEUR EI    | N CHARGE DE MA DEMANDE                                                                    |                                                                   |                                                                         |  |  |  |
|----------------------------------------------------------------------------------------------------|-----------------------|-------------------------------------------------------------------------------------------|-------------------------------------------------------------------|-------------------------------------------------------------------------|--|--|--|
| Demande de permis de construire enregistrée (déposée) le 25/11/2020<br>Statut actuel : Votre déclaration attestant l'achèvement et la conformité des travaux a été définie comme complète par un instructeur |                       |                                                                                           |                                                                   |                                                                         |  |  |  |
| DEMANDEUR / CODEMANDEUR<br>Mme. Ludivine Ludi                                                                                                    |                       |                                                                                           | INSTRUCTION<br>date du dépôt                                      | 25/11/2020                                                              |  |  |  |
| TERRAIN<br>5 Rue S le Prestre de Vauban 66250 OperisVille<br>parcelle(s) :                                                                                                    |                       |                                                                                           | décidé Accord le<br>limite d'instruction le<br>fin de validité le | 25/11/2020<br>25/11/2020<br>25/09/2021<br>25/11/2023                    |  |  |  |
| PROJET<br>Projet ici                                                                                                    |                       |                                                                                           |                                                                   |                                                                         |  |  |  |
| Complétude DAACT<br>Reçu                                                                                                    | le 25/11/2020 à 17:45 |                                                                                           |                                                                   |                                                                         |  |  |  |
|                                                                                                    |                       | Saisie cerfa DAACT<br>Transmis<br>Regu par le service<br>Prise en charge par le service   |                                                                   | le 25/11/2020 à 17:25<br>le 25/11/2020 à 17:27<br>le 25/11/2020 à 17:37 |  |  |  |
| Complétude DOC<br>Reçu                                                                                                    | le 25/11/2020 à 17:20 |                                                                                           |                                                                   |                                                                         |  |  |  |
|                                                                                                    |                       | Saisie cerfa DOC<br>Transmis<br>Reçu par le service<br>Prise en charge par le service     |                                                                   | le 25/11/2020 à 16:58<br>le 25/11/2020 à 17:00<br>le 25/11/2020 à 17:07 |  |  |  |
| Notification de la décision initiale favorable<br>Reçu                                                                                                    | le 25/11/2020 à 16:52 |                                                                                           |                                                                   |                                                                         |  |  |  |
| Notification des délais<br>Reçu                                                                                                    | le 25/11/2020 à 16:47 | .∞                                                                                        |                                                                   |                                                                         |  |  |  |
| Complétude<br>Reçu                                                                                                    | le 25/11/2020 à 16:32 |                                                                                           |                                                                   |                                                                         |  |  |  |
|                                                                                                    |                       | Saisie cerfa initial<br>Transmis<br>Regu par le service<br>Prise en charge par le service |                                                                   | le 25/11/2020 à 15:59<br>le 25/11/2020 à 16:01<br>le 25/11/2020 à 16:15 |  |  |  |

Courrier électronique reçu suite à la réception du dossier

Objet : . Message : Madame, Monsieur, La Déclaration Attestant l'Achèvement et la Conformité des Travaux (DAACT) que vous avez déposée relative à votre dossier n°PC 099999 20 U0167 contient toutes les informations utiles. La Mairie pourra prendre contact avec vous pour procéder à une visite de contrôle (récolement) dans les 3 ou 5 mois selon la nature de votre projet. Passé ce délai, vous pourrez demander à la Mairie la fourniture d'une attestation de non-contestation à la DAACT. Ne répondez pas directement à ce message, celui-ci vous est envoyé automatiquement et aucun traitement ne pourrait être effectué sur un éventuel retour. Cordialement, La Mairie de OperisVille. 0169100000

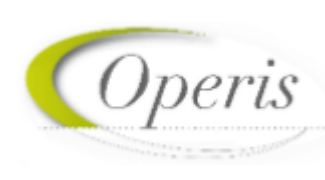